# 云对讲门禁系统门口机使用手册

产品功能可能与实际有所不同,详细请与我司联系

## 目录

| _, |    | 产品简介              | 0  |
|----|----|-------------------|----|
| 二, |    | 主界面               | 2  |
| 三、 |    | 呼叫对讲              | 3  |
| 四、 |    | 门禁开锁              | 5  |
| 五、 |    | 参数设置              | 6  |
|    | 1、 | 连接云平设置            | 7  |
|    | 2, | 设置局域网呼叫时的房号       | 10 |
|    | 3、 | 快捷设置向导(用于设置第1、2项) | 11 |
|    | 4、 | 其他系统设置            | 12 |
| 六、 |    | 安装说明              | 15 |
| 七、 |    | 故障分析与排除           | 18 |
| 八、 |    | 装箱清单              | 19 |
|    |    |                   |    |

# 一、 产品简介

1、 产品外观(产品外观及界面与实物有可能不同)

#### 2、 设备特点

- 面板采用黑色或金属高档材料,彰显高贵稳重;
- 大尺寸液晶显示, 生动、直观、豪华、大方;
- 数字式摄像头,图象稳定、清晰;
- 具有夜间以及强光补偿功能;
- 全双工语音对讲, 媲美普通电话对讲效果。
- 采用低功耗技术方案,省电、可靠、长寿命;
- 安卓平台架构,系统精简、稳定;
- 标准以太网接口,全数字设计,适合未来数字化、网络化需要;
- 提供在线升级服务,售后维护简单、便捷;
- 接口丰富, 扩展方便;
- 工业标准设计,质量稳定可靠。

#### 3、 实现功能

- 呼叫住户: 按住户号码, 可与室内机和手机APP实现可视对讲功能;
- 呼叫管理中心:可实现与管理中心的可视对讲功能;
- 多模式开锁:对讲开锁、密码开锁、刷卡(IC/ID卡)、APP钥匙包开锁、

通话开锁、人脸开锁、临时密码等多种开锁模式任选;

- 访客留影 / 留言: 门口机在呼叫时提供留影留言功能;
- 视频监视:可接受室内机、管理中心的视频监控;
- 信息服务: 支持小区 LOGO 以及滚动式的图文信息通告;
- 系统设置: 可通过显示界面, 设置门口机的相关参数;
- 远程升级:系统提供在线升级功能。
- 4、 扩展收费功能 (选装功能)

● 电梯联动: 可提供智能判断、直达用户楼层的电梯联动功能;

● 蓝牙开锁

#### 5、 性能参数

| 摄像头   | 彩色摄像头CMOS                      |  |  |
|-------|--------------------------------|--|--|
| 分辨率   | 200W (1920*1080) ★CPU内置ISP美颜功能 |  |  |
| 最低照明度 | 0.2Lux (带夜光补偿灯)                |  |  |
| 补光方式  | 白光                             |  |  |
| 显示屏   | 4.5" 854*480 8" /10" 800*1280  |  |  |
| 供电电源  | DC12V 1A                       |  |  |
| 功耗    | 静态: 2W; 最大: 4W                 |  |  |
| 联网接口  | RJ45                           |  |  |
| 传输速率  | 10M / 100M                     |  |  |
| 工作温度  | -40 °C ~+ 70 °C                |  |  |
| 环境湿度  | 10% ~ 95%                      |  |  |

# 二、 主界面

设备开机后,系统将进入其工作主界面:(显示界面尺寸按显示屏尺寸的不同而有所区别)

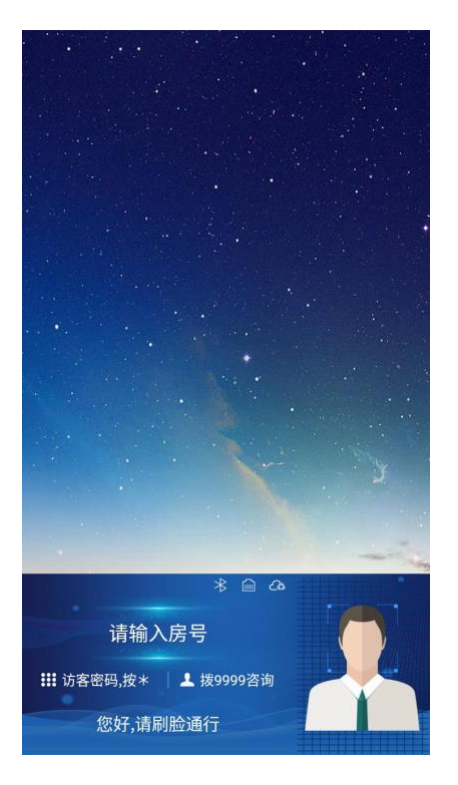

主界面

1、 系统主界面图文广告从云后台下发

2、 在主界面状态下:

直接按数字键,进入呼叫对讲操作;

连续按\*键三次,进入系统设置操作(要输入密码071519)。

3、状态信息栏的显示内容如下:

界面右侧上方:显示日期、时间由云后台提供;

界面左侧上方:显示厂家或小区的 LOGO;

界面左上方: 联网状态图标, 第一个为蓝牙状态, 白色表示有蓝牙, 其他

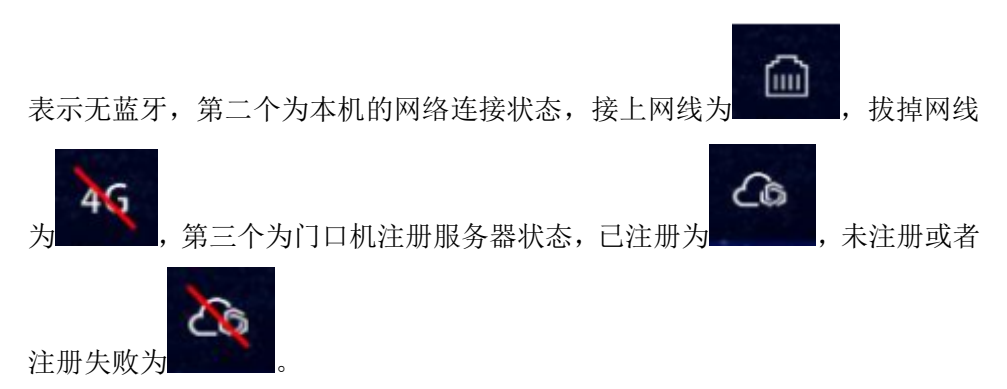

## 三、 呼叫对讲

在主界面状态下直接按数字健,进入呼叫对讲界面:

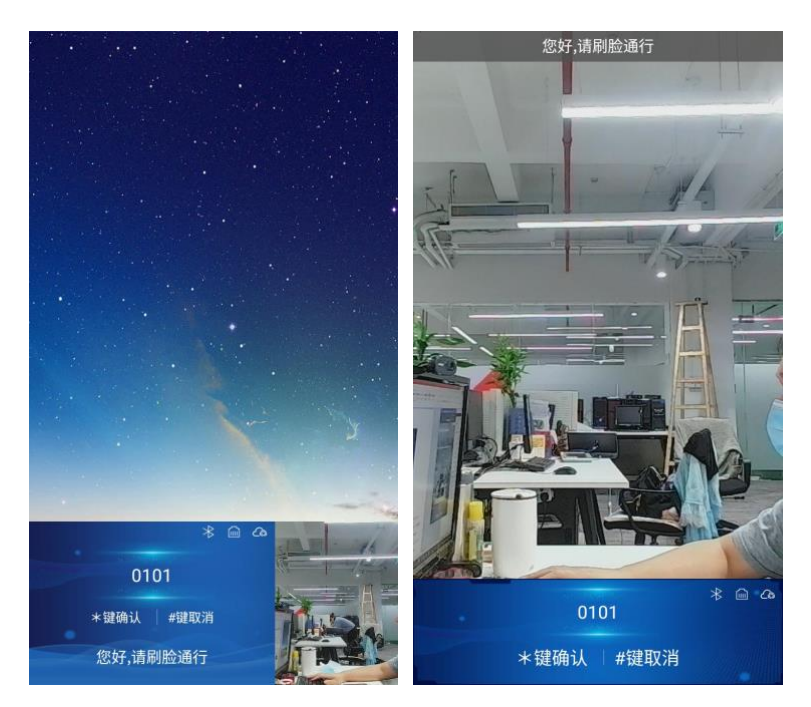

如果用户输入号码不正确,系统将在提示行显示"无此号码,按#返回,或 重新输入房号"。

如被叫方振铃 45 秒后还是无人接听,或呼叫期间主叫主动挂断/被叫不接 听而直接挂断电话,以及被呼叫设备没有连接等,系统均显示呼叫失败。

被叫住户接听电话后,即可开始呼叫通话过程。

用户可按#结束通话; 被叫挂机,也可结束通话。

在呼叫或通话期间,如果用户有开锁操作的,系统在开锁成功后,将发出 "锁已开"提示音。

系统在通话结束或呼叫失败等界面停留5秒后,自动返回主界面。

## 四、 门禁开锁

- 通过身份证/IC 卡开锁,使用正确的身份证/IC 卡刷卡后,将发出"锁 己开"提示音,门锁正常打开,用户可以开门进入;否则,将发出"" "卡片无效"提示音,代表卡片未下发,无法开锁。
- 通过本地密码、临时密码开锁,在设备主界面按\*号输入正确的密码, 将发出"锁己开"提示音,门锁正常打开,用户可以开门进入;否则, 将提示密码错误,无法开锁。
- 通过人脸开锁,人员靠近设备,设备主界面会弹出人脸识别视频显示 框,视频显示框内有人脸定位时则进入识别状态,识别成功,将发出 "锁己开"提示音,门锁正常打开,用户可以开门进入;
- 通过 APP 钥匙包,安装 APP 软件使用账号登录 APP 后点击钥匙包选 择对应的钥匙点击,开锁成功,将发出"锁己开"提示音,门锁正常 打开,用户可以开门进入;
- 通过 APP 蓝牙开锁,安装 APP 软件使用账号登录 APP 后开启蓝牙开 锁功能后,摇一摇手机,开锁成功,将发出"锁已开"提示音,门锁 正常打开,用户可以开门进入;

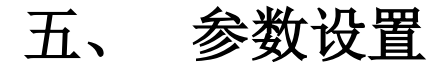

按3个\*按键,系统进入"系统设置"的密码输入界面:

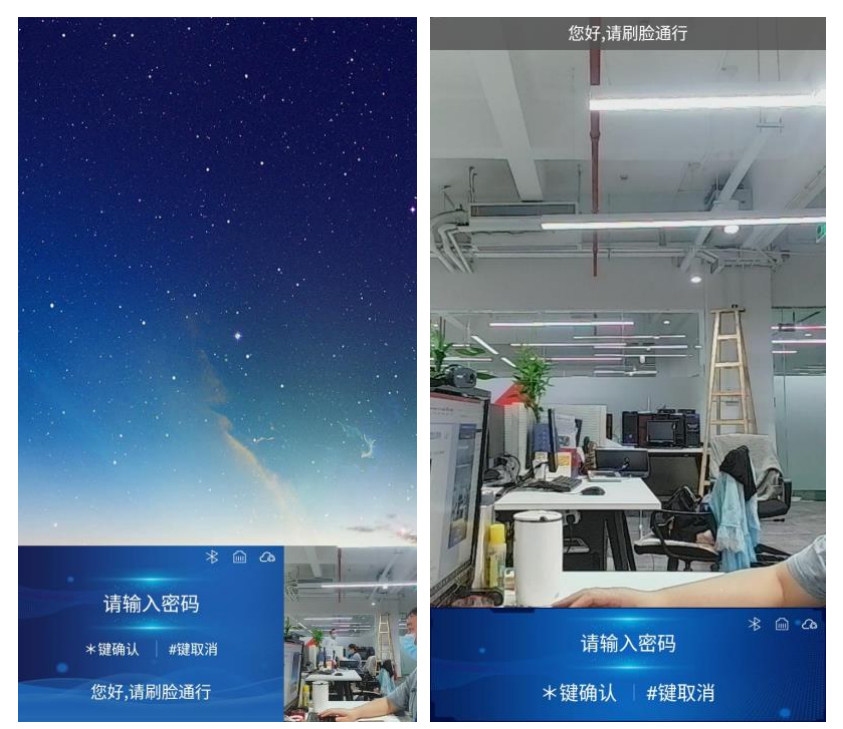

用户输入系统工程密码(默认密码为 071519)后,再按 "\*"键,进入系 统参数设置界面,用户可按界面提示进行相关的设置操作。

输入密码错误时,界面提示栏显示"输入密码错误,请重新输入"的提示 信息,如连续三次输入错误,系统将自动返回主界面。

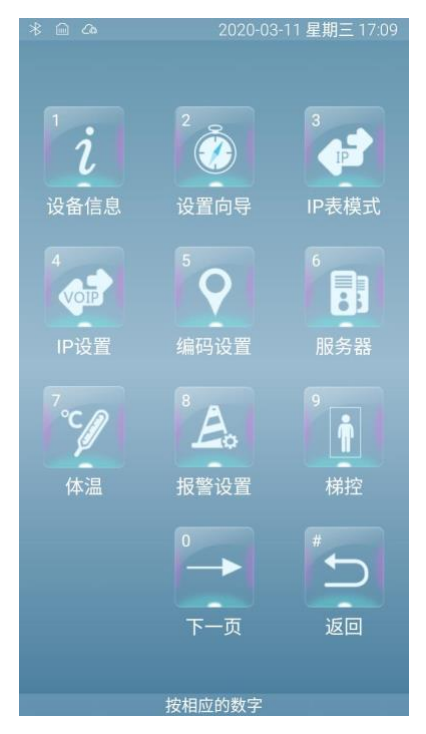

系统参数设置界面(共4画面)

### 1、 连接云平设置

第一步、设置服务器地址:进入系统设置-第一页按对应的数字键 6 选择 服务器,按\*号进入编辑模式输入正确的服务器地址再按\*号保存;三位输 入自动输入点,不够三位的在前面加 0

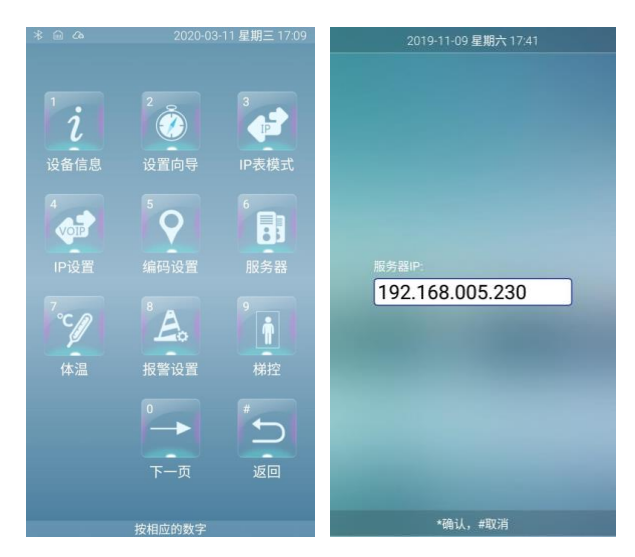

第二步、设置社区编码和设备编号:进入系统设置-第一页按对应的数字 键 5 选择编码设置,按\*号进入编辑模式输入正确的社区编码再按\*号输入 设备编码;

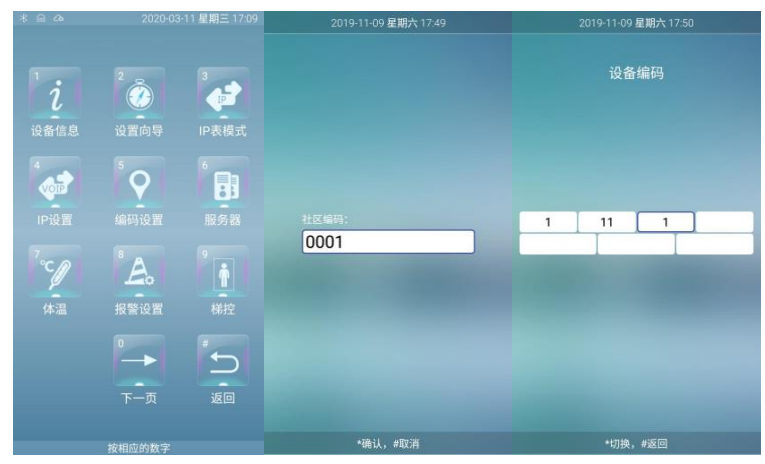

设备编码规则: 在"单元门管理"那生成小区结构,例如1-11,则设备上需要填对应上的1-11-1的设备编号,1-12,则设备上需要填对应上的1-12-1的设备编号,末尾号-1代表设备分机号,1-11-2代表设备分机2,1-11-3、1-11-4…以此类推

| ٩    | 视频门禁t             | 管理系统 |             |                  |               |          | 20 <b>23</b> - | -0 <b>\$</b> 738 <b>-</b> 1983-10 | <mark>(17)</mark><br>南抵设备 | er (1    | AdminFVS1      |
|------|-------------------|------|-------------|------------------|---------------|----------|----------------|-----------------------------------|---------------------------|----------|----------------|
|      |                   | - Î  | 区域查询        |                  |               |          |                |                                   |                           |          |                |
|      | 小区管理              |      | W/8EM       | : 清选择 ~          | 因動村委:         | ~        |                |                                   |                           |          | 收起。            |
|      | 新元の管理             |      | 小区          | : v              |               |          |                |                                   |                           |          |                |
|      | 111111111         |      | 计短时间        |                  |               |          |                |                                   |                           |          |                |
|      | DAGKARYE          |      |             |                  | 44 T (78444)  |          |                |                                   |                           |          |                |
| 03   | (2 <b>8412</b> 72 | +    | 10751 J9865 |                  | 柳元1300年:      |          |                |                                   |                           |          | INCOM          |
| 03   |                   | +    | 单元门查询       |                  |               |          | ]              | ◆ 1212 Q, 22個個                    | Q 人员信息                    | Q (TMRE) | <b>21</b> 米 注約 |
| =    |                   | +    | No.         | Ext              | 摄铁齿段          | 小区结构     | 警察区            | 警察电话                              |                           | 秋志       |                |
|      |                   | +    | 1           | 章洪社区居民委员会        | 憲法-2.8寸       | 1-11     |                |                                   |                           | 有效       |                |
| _    |                   |      | 2           | 耶州社区居民委员会        | 题试-P门禁        | 1-12     |                |                                   |                           | 有效       |                |
| 44   |                   | +    | 3           | 單洲社区居民委员会        | 测试-人脸识别       | 1-21     |                |                                   |                           | 有效       |                |
| -1   |                   | +    | 4           | 率洲社区层民委员会        | <b>阅试-</b> 签屏 | 1-22     |                |                                   |                           | 有效       |                |
| •    |                   | +    | 5           | 十三行社区属民委员会       | 松本智能1期1区1栋2单元 | 2-1-1-12 |                |                                   |                           | 有效       |                |
|      |                   |      | 6           | 率洲社区展民委员会        | 人脸1栋1单元       | 3-11     |                |                                   |                           | 有效       |                |
| •    |                   | +    | 7           | 耶州社区属民委员会        | 人脸1栋2单元       | 3-12     |                |                                   |                           | 有效       |                |
| ۰    |                   | +    | 8           | 光复社区局委会          | 011栋1单元       | 6-11     |                |                                   |                           | 有效       |                |
| -    |                   | +    | 9           | 光辉社区居委会          | 011栋2单元       | 6-12     |                |                                   |                           | 有效       |                |
| _    |                   |      | 10          | 光耀社区居委会          | 012栋1单元       | 6-21     |                |                                   |                           | 有效       |                |
| _    |                   | +    | 11          | 光复社区居委会          | 012栋2单元       | 6-22     |                |                                   |                           | 有效       |                |
| =    |                   | +    |             |                  |               |          | 1              |                                   |                           |          |                |
| Lat  |                   | +    |             |                  |               |          |                |                                   |                           |          |                |
| Last |                   | +    | HH H 1      | → N M 共1页 共11条信息 |               |          |                |                                   |                           |          |                |
| Lat. |                   | +    |             |                  |               |          |                |                                   |                           |          |                |

如果此楼栋只有一台门禁主机,门禁主机设备编号设置如下图,设置完成 后按\*确认直至完成

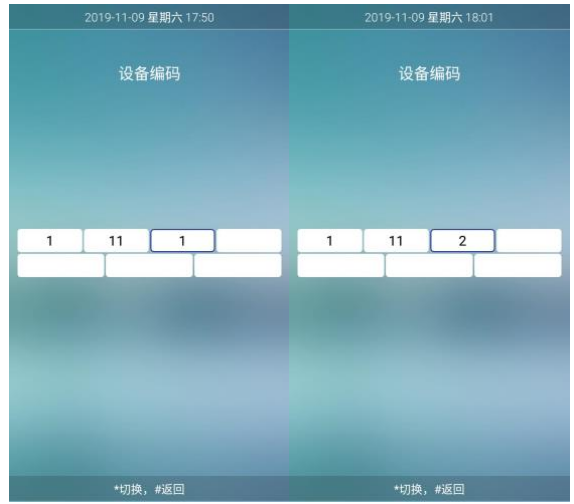

如果此楼栋只有二台门禁主机,第一台设置如上,第二台门禁主机设备编 号设置如下图,设置完成后按\*确认直至完成。 第三步、设置网络 IP 地址:进入系统设置-第一页按对应的数字键 4 选择 IP 设置,按 1 选择静态 IP:手动输入 IP 地址、子网掩码、网关,三位输入自动输入点,不够三位的在前面加 0;按 2 选择 DHCP:自动获取 IP 地址

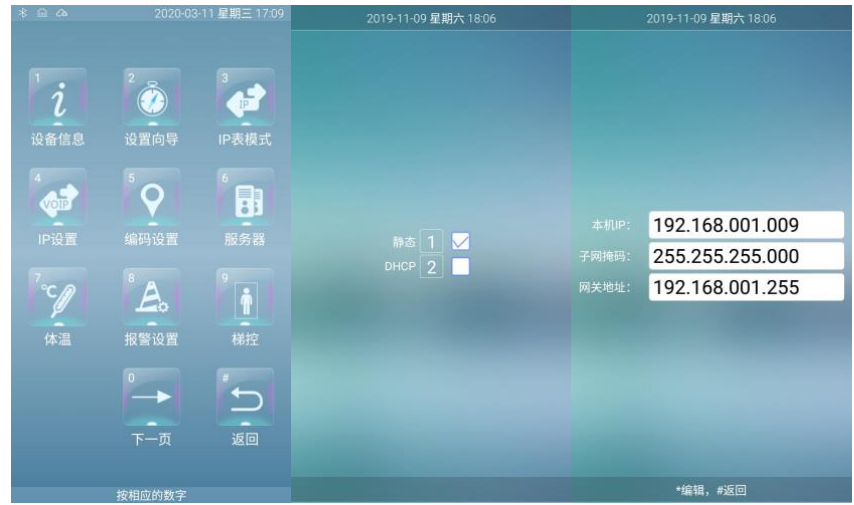

### 2、 设置局域网呼叫时的房号

设置门口机房号:进入系统设置-第一页按对应的数字键 3 选择 IP 表模式,按\*号进入编辑模式输入正确的本机号码;当不需要局域网呼叫时在 IP 表模式 设置界面按 1 开关次功能;设置完成后需要重启设备。

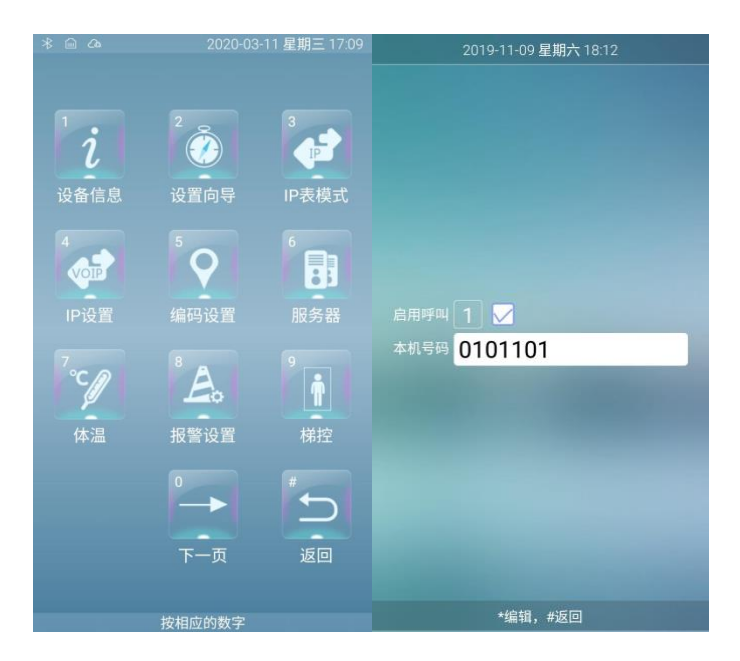

## 3、 快捷设置向导(用于设置第1、2项)

进入系统设置-第一页按对应的数字键 2 选择设置向导,设置完成后需要重 启设备;如下图:

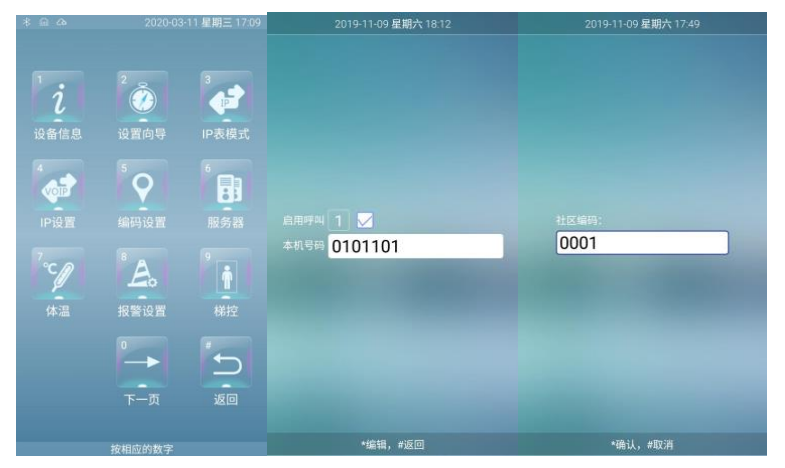

| 2019-11-09 星期六 17:50         | 2019-11-09 星期六 18:06 | 2019-11-09 星期六 18:06                                                                                   |  |
|------------------------------|----------------------|----------------------------------------------------------------------------------------------------|--|
| 2019-11-09 星麗六 17-50<br>设备编码 | ₩                    | 2019-11-09 単語文 1836<br>本和中:<br>192.168.001.009<br>子阿隆時:<br>255.255.255.000<br>阿关地址:<br>192.168.001.255 |  |
| *切换,#返回                      |                      | *编辑,#返回                                                                                                |  |

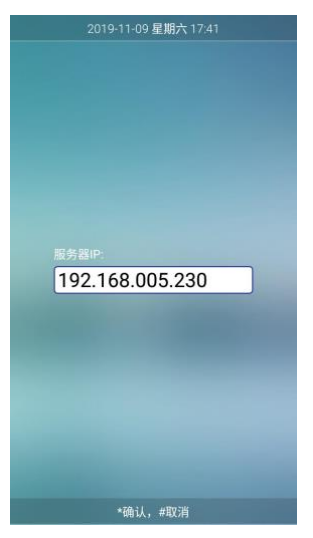

## 4、 其他系统设置

### 1、设备信息

用于查询设备的软硬件版本号等;

### 2、 体温

用设置门口机支持外接体温检测模块

#### 3、报警设置

门未关报警设置:0 为关闭此功能,设置其他时间则表示门打开多久后报 警,此功能需要外接门状态检查模块到设备;非法开门报警:勾选表示当门口 机刷非法卡时报警;暴力开门报警:勾选表示当非门口机下发开锁指令时门打 开了则产生报警

#### 4、梯控

用于设置梯控模块的 IP 地址

#### 5、清空数据

清空设备所有的人脸数据、卡片数据、广告数据;

清除指定人员卡片和人脸

#### 6、音量调节

直接按数字键1或3可调整通话音量,按数字键4或6可调整铃声音量, 按数字键7或9可调整视频音量;

#### 7、时间设置

用于设置本机的本地时间。正常联网工作时,系统按照管理中心的时间统 一运行;

#### 8、开锁延时

指电控锁被强制开启的时间,在开锁后的该时间段内,门锁将无法关闭。 该时间单位为秒,3-60秒可选!

#### 9、屏保时间

用于设置在界面没有操作的情况下,系统关闭屏幕的时间。可由用户选择 设置,范围为: 0-60秒; 0为屏幕常亮;

#### 10、 脸部录入

本地录入人脸,输入4位房号(例如:1层1房为0101)、身份证号后按\* 录入,提示录入成功则完成

#### 11、 脸部识别

设置是否开启人脸、活体检查、显示刷脸人姓名和相似度

#### 12、 开锁密码

设置是否开启本地密码和开锁密码,规定为4位数字,两次输入确认;默 认设备未启动开锁密码功能;

#### 13、 添加卡

本地录入卡片,输入4位房号(例如:1层1房为0101)、身份证号、刷需要录入的IC卡后按\*录入,提示录入成功则完成

#### 14、 背光

用于设置设备屏幕亮度,按数字键1或3可调整

#### 15、 密码设置

用于更改本机的工程密码,规定为4位数字;两次输入确认!设备的出厂 缺省密码为:6666

#### 16、 重启设备

输入重启密码 9999 确认系统将重启。

#### 17、 日志

14

用于查看设备异常时参数的日志记录

#### 18、 厂测

用于检测设备硬件是否正常

#### 19、 布局选择

用切换设备主界面显示布局

#### 20, adb

用开启设备网络调试功能

#### 21, PING

用于测试设备网络是否正常

#### 22、 4G 模式

用于开启设备 4G

#### 23、 加密卡

用于开启设备支持加密卡功能及升级刷卡模块程序功能

#### 24、 语言选择

用于选择界面的文字方式。按1和3切换

## 六、 安装说明

### 1. 嵌入安装

在需要安装的墙上适当位置预留安装位,大小与本机所配的预埋底盒 (4.5"/8"门禁对讲主机)一致(见下图),再将预埋盒安装到安装槽内。注意:

### 进线槽朝上,出水口朝下,外表面与外墙表面平齐(如下图所示)(**各型号的尺 寸以及紧固螺丝的位置可能有所差异,但具体安装方法基本相同)**:

门禁对讲主机的安装

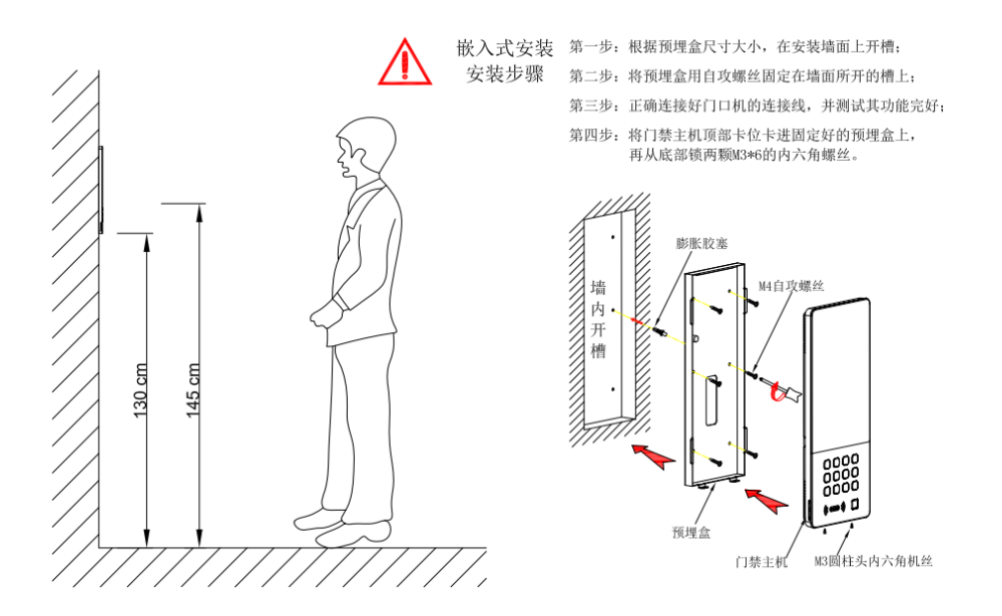

#### 2. 壁挂式安装

在需要安装的墙上适当位置打孔并在孔上打膨胀胶塞,孔位置与本机所配的挂板(4.5"/8"门禁对讲主机)安装孔一致(见下图),再将门禁主机固定到挂板上。注意:进线槽朝上,出水口朝下,外表面与外墙表面平齐(如下图所示) (*各型号的尺寸以及紧固螺丝的位置可能有所差异,但具体安装方法基本相同*):

### 门禁对讲主机的安装

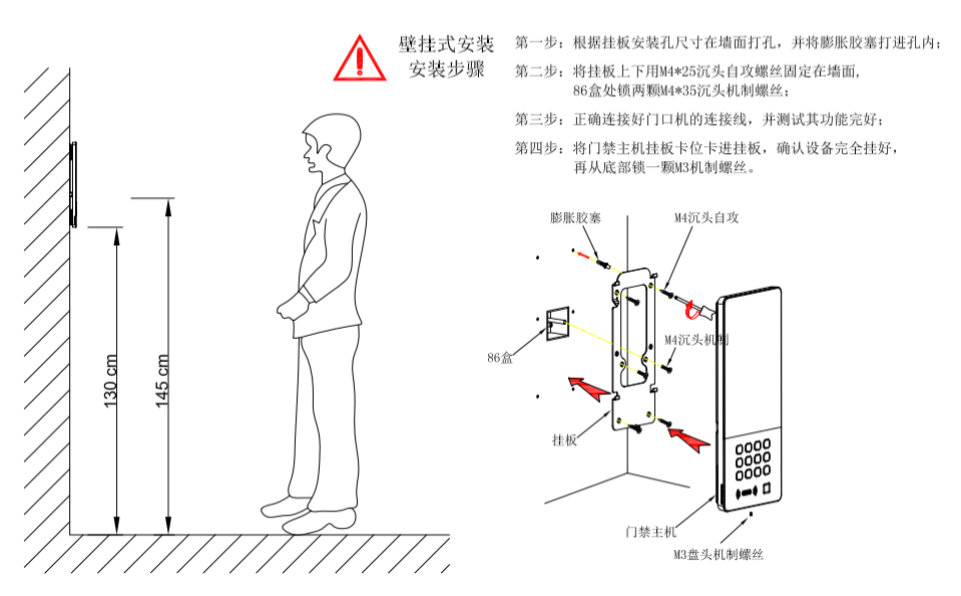

备注:1、电源电压要求为直流12V—15V,不可过高,或极性接反! 2、设备内含敏感电子元器件,需注意防潮、防水、防高温等; 3、设备采用液晶面板显示,应避免阳光直射;或加装遮阳板。

2、接线口接线说明:

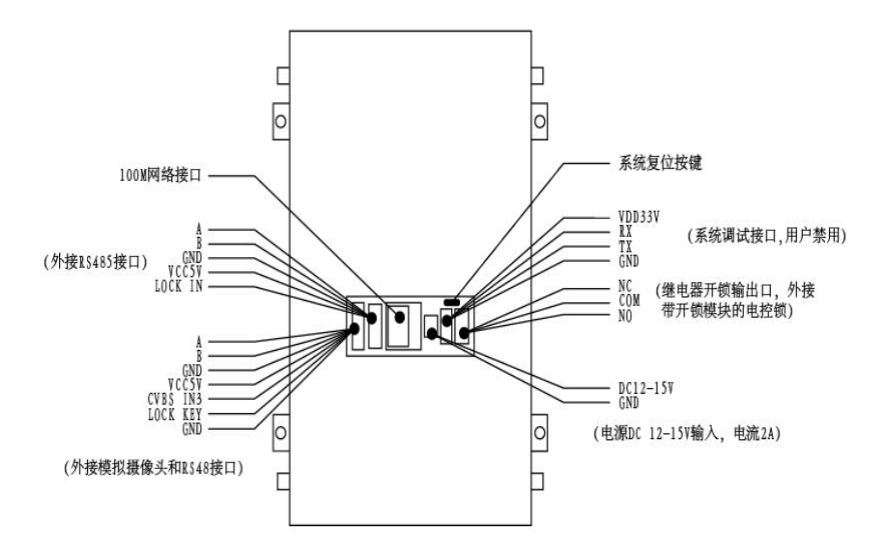

# 七、 故障分析与排除

如系统不正常,断电后请按《简单故障排除表》逐一检查。如未查明故障原因, 请通知代理销售商或厂家,不可自行打开修理或更换元件而造成系统损坏。 简单故障排除表

| 序<br>号 | 故障现象           | 故障原因分析                                                                 | 排除方法                   |
|--------|----------------|------------------------------------------------------------------------|------------------------|
| 1      | 开机后屏幕无<br>反应   | 电源接插座是<br>否插稳或接错。                                                      | 检查电源线是否有电压或插<br>好。     |
| 2      | 无法呼叫或不<br>响应呼叫 | <ol> <li>1、网络线未接<br/>好或者网络不<br/>通</li> <li>2、门口机号码<br/>未设置好</li> </ol> | 1、检查网络链接<br>2、重新设置机器编号 |

| 3 | 呼叫时没有振<br>铃声   | 振铃声被关闭                  | 调节振铃音量              |
|---|----------------|-------------------------|---------------------|
| 4 | 可呼叫对讲,但<br>无视频 | 网络线是否插<br>好,或摄像头被<br>遮挡 | 重新检查网络线及摄像头是<br>否正常 |
| 5 | 用户不能开锁         | 外接开锁模块<br>或IC卡故障        | 检查或更换开锁模块或 IC 卡     |

# 八、 装箱清单

| 序号 | 附件名称  | 数量  | 备注 |
|----|-------|-----|----|
| 1  | 门口机主机 | 1 台 |    |
| 2  | 说明书   | 1本  |    |
| 3  | 合格证   | 1 张 |    |
|    |       |     |    |
|    |       |     |    |

注意:装箱清单中可能根据客户要求而有所增加或减少